## Read & Write: Word Prediction (English)

This tip sheet assumes that you have a **Word Online** document open in **Google Chrome** and that you have opened the **Read&Write online**. The **Language Features** of Read&Write must be set to English. See applicable tip sheets for these tasks, if needed.

1. On the Read&Write task bar, select **Prediction**. (Clicking the icon again will turn Prediction off.)

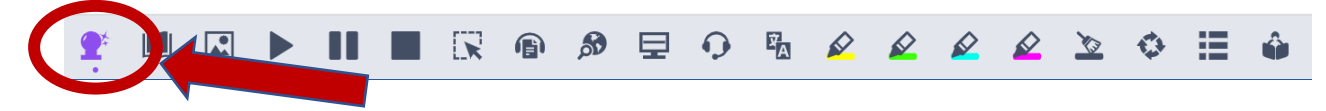

2. As you type, Word Prediction will offer suggestions. Click on the one you would like. Typing more letters will refine the suggestions.

| 1.       Weekend         2.       We         3.       West         4.       Western         5.       Web         6.       Welcome         7.       Wednesday | Today is Wednesday (Tab) |
|----------------------------------------------------------------------------------------------------|--------------------------|
| 2. We<br>3. West<br>4. Western<br>5. Web<br>6. Welcome<br>7. Wednesday                                                                                       | 1. Weekend               |
| 3. West<br>4. Western<br>5. Web<br>6. Welcome<br>7. Wednesday                                                                                                | <b>2.</b> We             |
| <ol> <li>Western</li> <li>Web</li> <li>Welcome</li> <li>Wednesday</li> </ol>                                                                                 | 3. West                  |
| 5. Web<br>6. Welcome<br>7. Wednesday                                                                                                    | 4. Western               |
| <ol> <li>Welcome</li> <li>Wednesday</li> </ol>                                                                                                    | 5. Web                   |
| 7. Wednesday                                                                                                    | 6. Welcome               |
|                                                                                                    | 7. Wednesday             |

3. To adjust the settings: click the 3 dots on the Read&Write taskbar and select Settings.

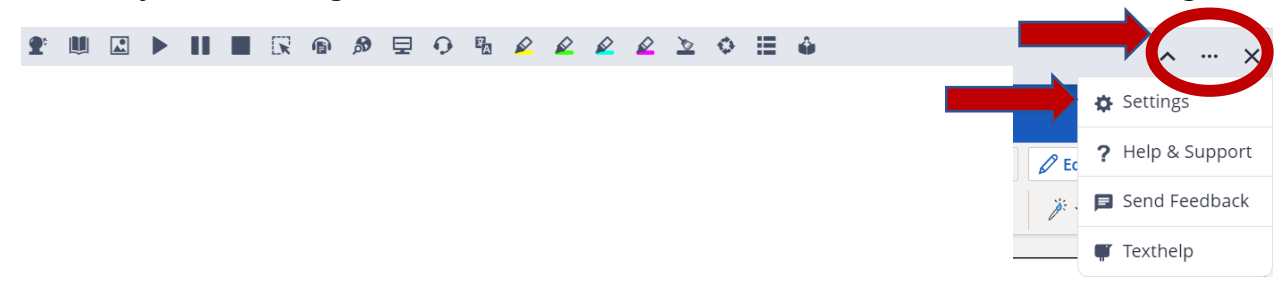

4. Choose your preferred settings in the Prediction menu and click **Save**.

|   | Settings      | Prediction                          |     |
|---|---------------|-------------------------------------|-----|
| 5 | ipeech        | Number of results                   |     |
|   | Prediction    | 5 (3-10)                            |     |
|   | 0             | General                             |     |
| L | anguage       | Follow the cursor     Predict Ahead |     |
| F | eatures       | Text Size                           |     |
| 1 | heme          | 0                                   |     |
| ŀ | Accounts      | Sample Text                         |     |
| 1 | lbout         |                                     |     |
|   |               |                                     |     |
|   | They the shet | Saus                                | cel |
|   | p texthelp    | Jave                                |     |

Comox Valley Schools – Inclusive Education